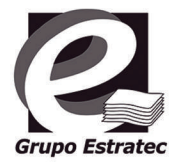

# ADVANCED PRINT SERVICES APS4EDUCATION

## Guía de Impresión APS4EDUCATION para Android

Puedes imprimir tus correos y documentos adjuntos enviándolos desde tu cuenta de la UDLAP a kioscoColor@printspots.com si deseas imprimirlo a color o a kioscoBN@printspots.com si deseas imprimirlo en blanco y negro

### PrinterOn App

- Descarga e instala la aplicación PrinterOn en la PlayStore
- 2 Ahora se muestra la pantalla de inicio, presiona el ícono del código **QR** en la parte inferior derecha de la pantalla
- 3 Escanea los siguientes códigos QR, el primero corresponde a multifuncionales a Color y el segundo a multifuncionales Blanco y Negro

### KioscoColor

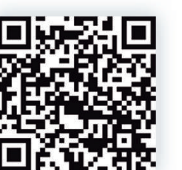

#### KioscoBN

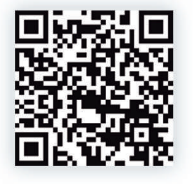

- 4 A continuación aparecen los detalles de la impresora, presiona "Guardar" ★ Guardar
- 🗲 Acepta presionando la checkmark 🔽
- 6 Regresarás a la pantalla de inicio, ahora se muestra la impresora que acabas de agregar en la parte inferior de la pantalla
- 7 En la pantalla de inicio puedes envíar a imprimir documentos, páginas web o imágenes, sólo selecciona el ícono correspondiente
- **R** Selecciona el archivo o ingresa el sitio que quieras imprimir
- 9 Configura las características de la impresión al presionar el ícono 🖻
- 10 Presiona Imprimir
- El archivo ha sido enviado, ahora puedes liberar la impresión en los multifuncionales de la UDLAP

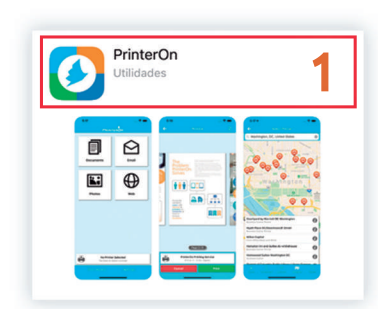

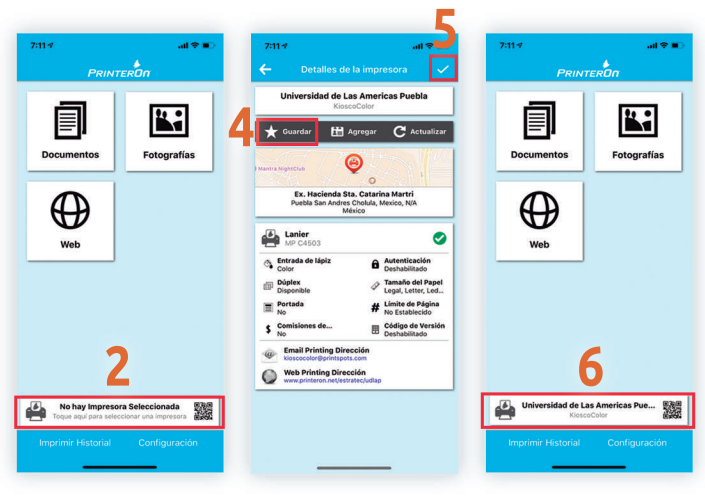

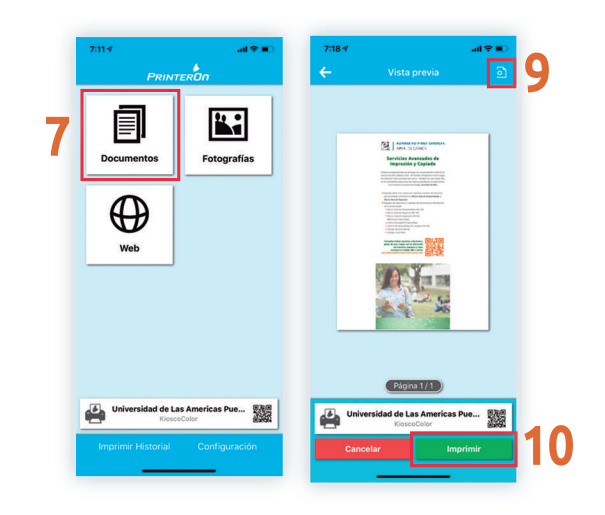

### www.udlap.mx/web/servicios/concesionarios/guia.aspx

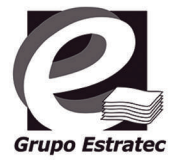

## ADVANCED PRINT SERVICES APS4EDUCATION

### Guía de Impresión APS4EDUCATION para Android

Puedes imprimir tus correos y documentos adjuntos enviándolos desde tu cuenta de la UDLAP a kioscoColor@printspots.com si deseas imprimirlo a color o a kioscoBN@printspots.com si deseas imprimirlo en blanco y negro

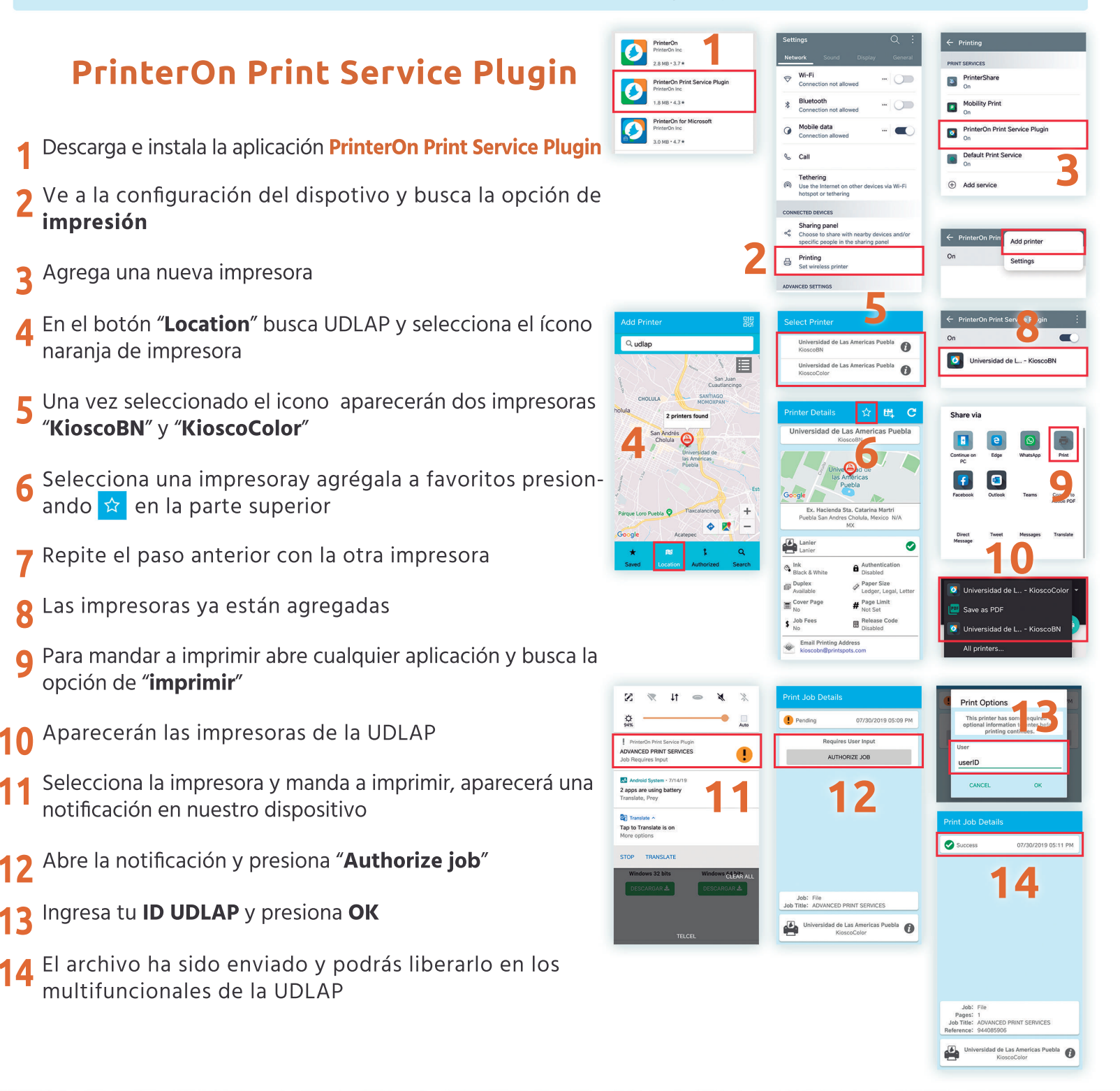

### www.udlap.mx/web/servicios/concesionarios/guia.aspx